# 全国硕士研究生 招生考试网上调剂流程

https://yzst.chsi.com.cn/yztj/index2.html

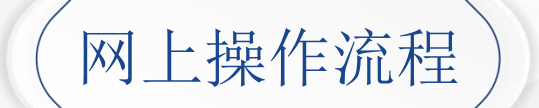

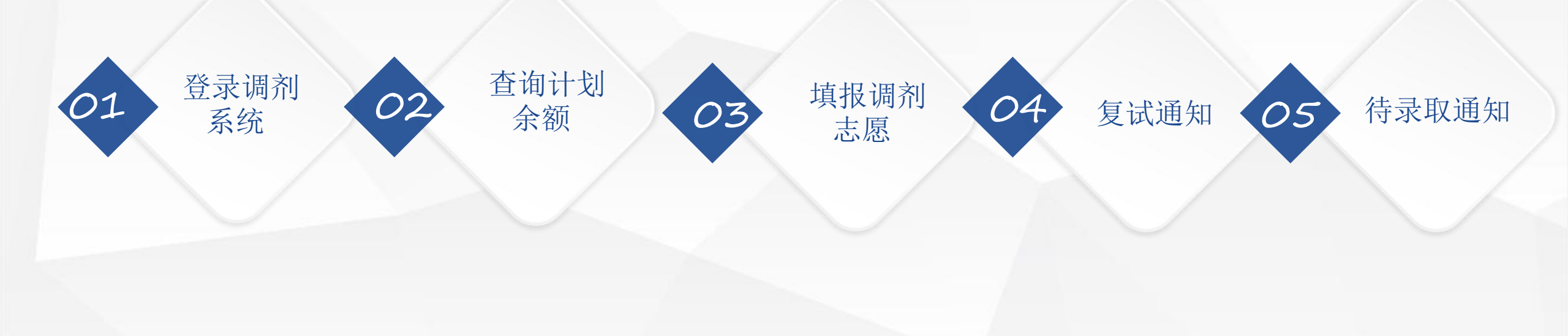

# 登录调剂系统

<u>https://yzst.chsi.com.c</u> n/yztj/index2.html

考生凭网报时注册的用户名和密码登录"中国研究生招生信息网"的网上调剂系统。

# 查询计划余额

<u>https://yzst.chsi.com.c</u> n/yztj/index2.html

考生在填报调剂志愿前需认真阅读各招生单位在其院校信息栏目里或其它途径发布的调剂办法,查询各招生单位的计划余额信息。

特别注意:申请调剂的考生应符合招生管理规定确定的调剂条件。不符合调入专业学科门类要求、初试科目要求,或不满足招生单位调剂条件的考生,将无法申请填报相应志愿。

# 填报调剂志愿

<u>https://yzst.chsi.com.c</u> n/yztj/index2.html

通过调剂系统选择已发布余额的招生单位和专业研究方向,如满足教育部调剂政策且符合招生单位设置 的调剂报考条件,可填报调剂志愿(可一次填报三个平行调剂志愿)。提交后的调剂志愿在招生单位设 置的时间内(不超过36小时)不允许修改(每个志愿单独计时),以供招生单位下载志愿信息和决定是 否通知考生参加复试。锁定时间到达后,考生可继续等待或改报其他志愿。

# 复试通知

<u>https://yzst.chsi.com.c</u> n/yztj/index2.html

考生提交调剂志愿后,如招生单位同意其参加复试,将通过调剂系统发送复试通知。请考生及时登录调 剂系统,查看志愿状态和招生单位复试通知。如果收到复试通知,请考生及时通过调剂系统在招生单位 规定时间内回复是否同意参加复试,并按招生单位要求办理相关手续。 复试没有通过的考生仍可继续填报其他调剂志愿。

### 待录取通知

<u>https://yzst.chsi.com.c</u> n/yztj/index2.html

考生在复试结束后,如果符合录取条件,将收到招生单位发送的"待录取通知"; 考生接到招生单位发出的待录取通知后,须在招生单位规定时间内登录调剂系统进行确认,否则招生单 位可取消待录取通知。

考生一旦确认接受待录取通知,表示调剂完成,将不能再填报调剂志愿、接受复试或待录取通知。 考生如取消已确认的待录取通知,必须征得招生单位同意,由招生单位取消待录取通知,且考生登录调 剂系统进行确认后,方可继续填报其他调剂志愿。

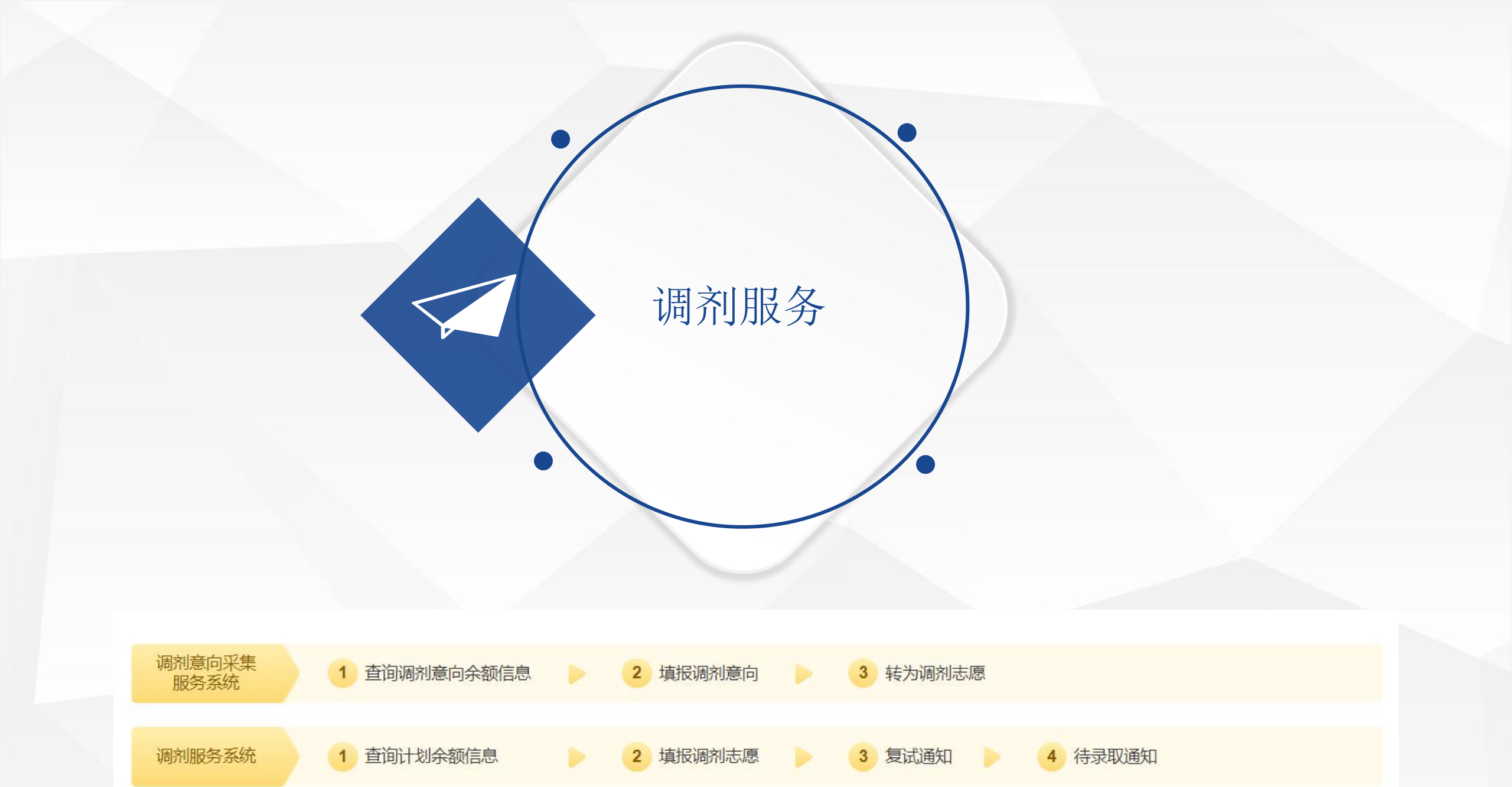

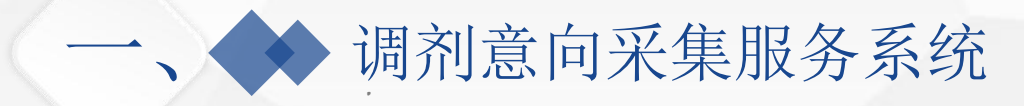

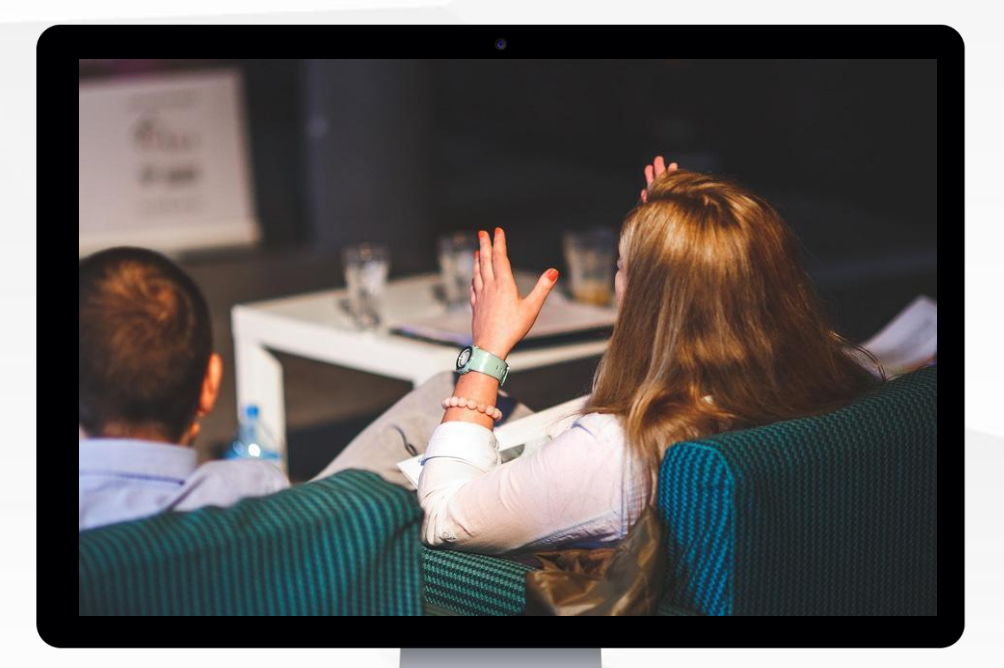

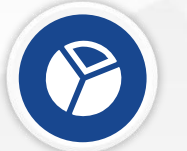

# 查询调剂意向余额系统

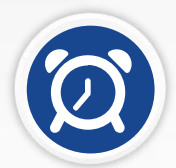

## 填报调剂意向

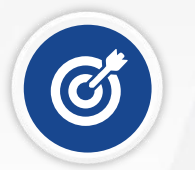

转为调剂志愿

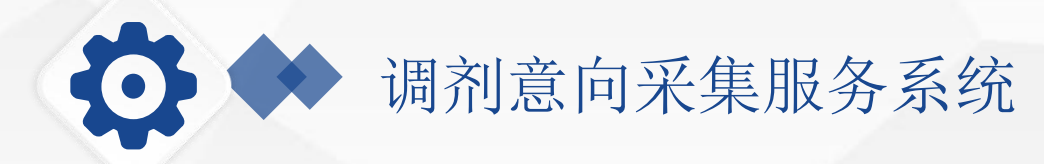

| 首页           | 调剂意   | 向余額重询 | 调剂意向       | भ आते.    | 成绩      |      |      |
|--------------|-------|-------|------------|-----------|---------|------|------|
|              |       |       | 查询调剂       | 意向余额信息    |         |      |      |
| 所在省市: (11)北京 | 招生单位: | 北京大学  | 学习方式: 不服 💚 | 专业: 清核入用! | 1979280 | a l  |      |
| 招生单位         | 院系所   | 专业    | 研究方向       | 学习方式      | 发布时间    | 特殊说明 | 操作   |
| (10001)北京大学  |       |       |            |           |         |      | ( e) |
|              | ****  | ****  | ****       |           | ****    | im   |      |
| ****         |       |       |            |           |         |      |      |

#### 查询调剂意向余额情况

考生可在调剂服务系统开通前,了 解招生单位发布的调剂意向余额情 况

| 首页          | 调剂意向余额查询 | 调剂意向     | 初试成绩 |         |   |
|-------------|----------|----------|------|---------|---|
| 4 平行调剂意向    | E        | 3 平行调剂意向 |      | ○ 平行调剂意 | 向 |
| 生单位:        | 招告       | 主单位:     |      | 招生单位:   |   |
| 系所:         | 院务       | 系所:      |      | 院系所:    |   |
| <u>MF</u> : | 专业       | ¥:       |      | 专业:     |   |
| 究方向:        | 研究       | 3方向:     |      | 研究方向:   |   |
| 习方式:        | 学习       | ]方式:     |      | 学习方式:   |   |
| 注:          | 备注       | E:       |      | 备注:     |   |
| 生手机号码:      | 考生       | E手机号码:   |      | 考生手机号码: |   |

#### 填报调剂意向

在允许填写调剂意向的时间内, 一位考生最多可填写10个平行调 剂意向,且提交后不可取消或更 改。

| A 平行调剂意向 | <b>日</b> 平行调剂意向 | ○ 平行调剂意向 |
|----------|-----------------|----------|
| 招生单位:    | 招生单位:           | 招生单位:    |
| 院系所:     | 院系所:            | 院系所:     |
| 专业:      | 专业:             | 专业:      |
| 研究方向:    | 研究方向:           | 研究方向:    |
| 学习方式:    | 学习方式:           | 学习方式:    |
| 备注:      | 备注:             | 备注:      |
| 考生手机号码:  | 考生手机号码:         | 考生手机号码:  |

(11 th) 100 m

#### 转为调剂志愿

调剂服务系统开通24小时内,在满足条件的前提下, 考生可将调剂意向转为调剂服务系统中的调剂志愿 (最多只能转3个),转成功后不可取消或更改。已 转成功的调剂志愿与直接在调剂服务系统填报的调剂 志愿一样,在招生单位设置的锁定时间内不可取消或 更改;未转成功的调剂意向在调剂服务系统中无效。.

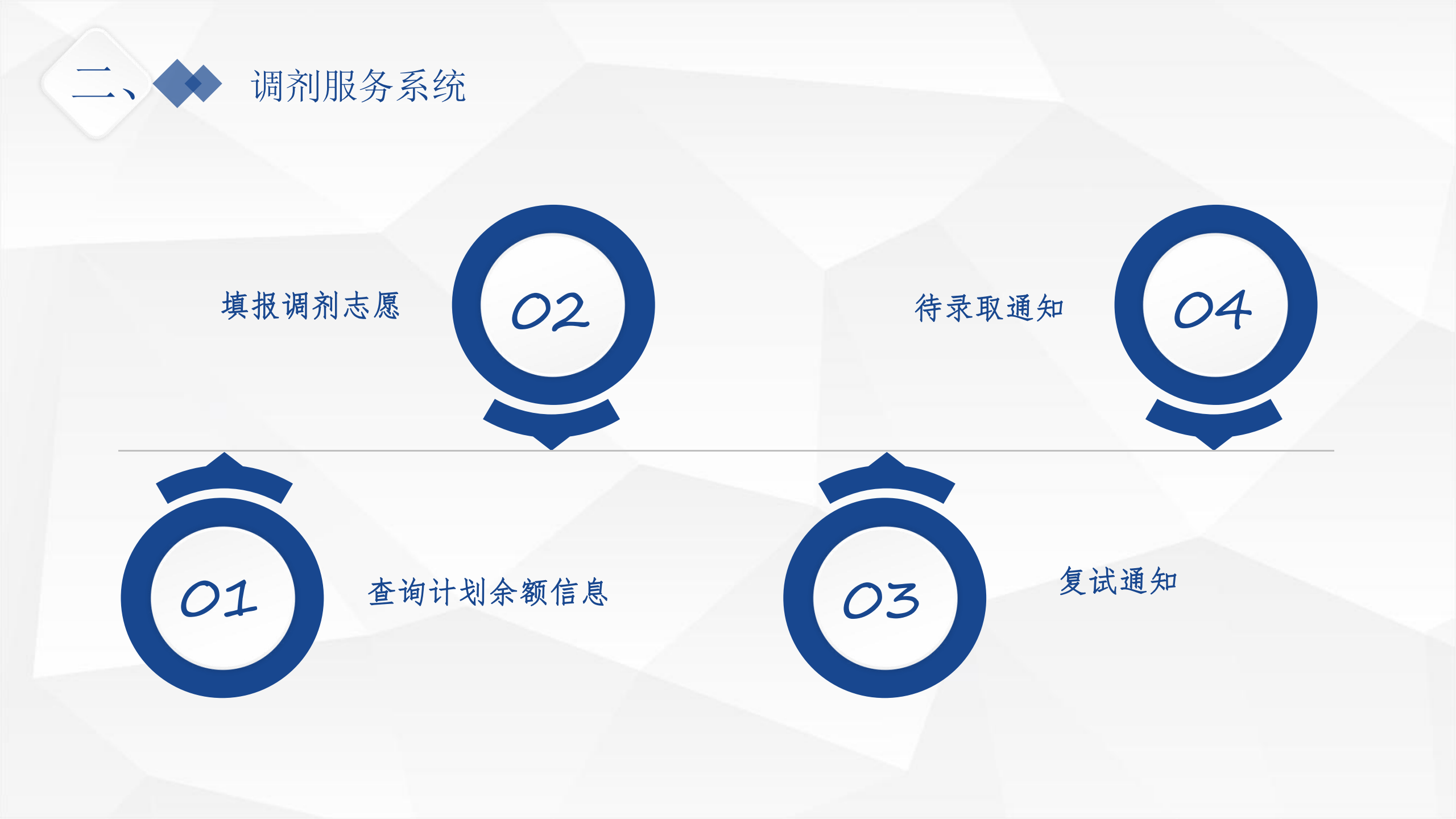

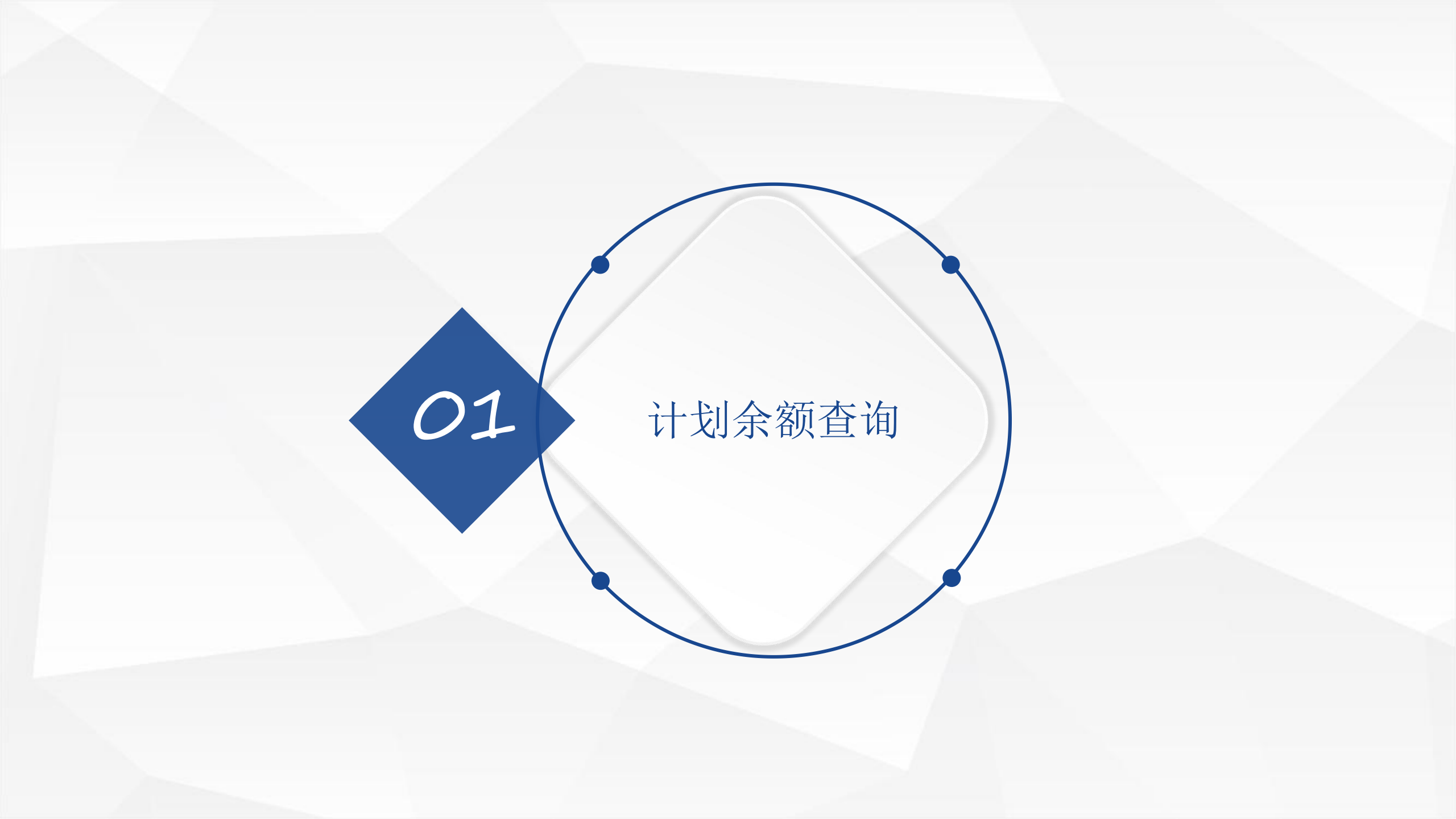

# 01 🔶 查询计划余额信息

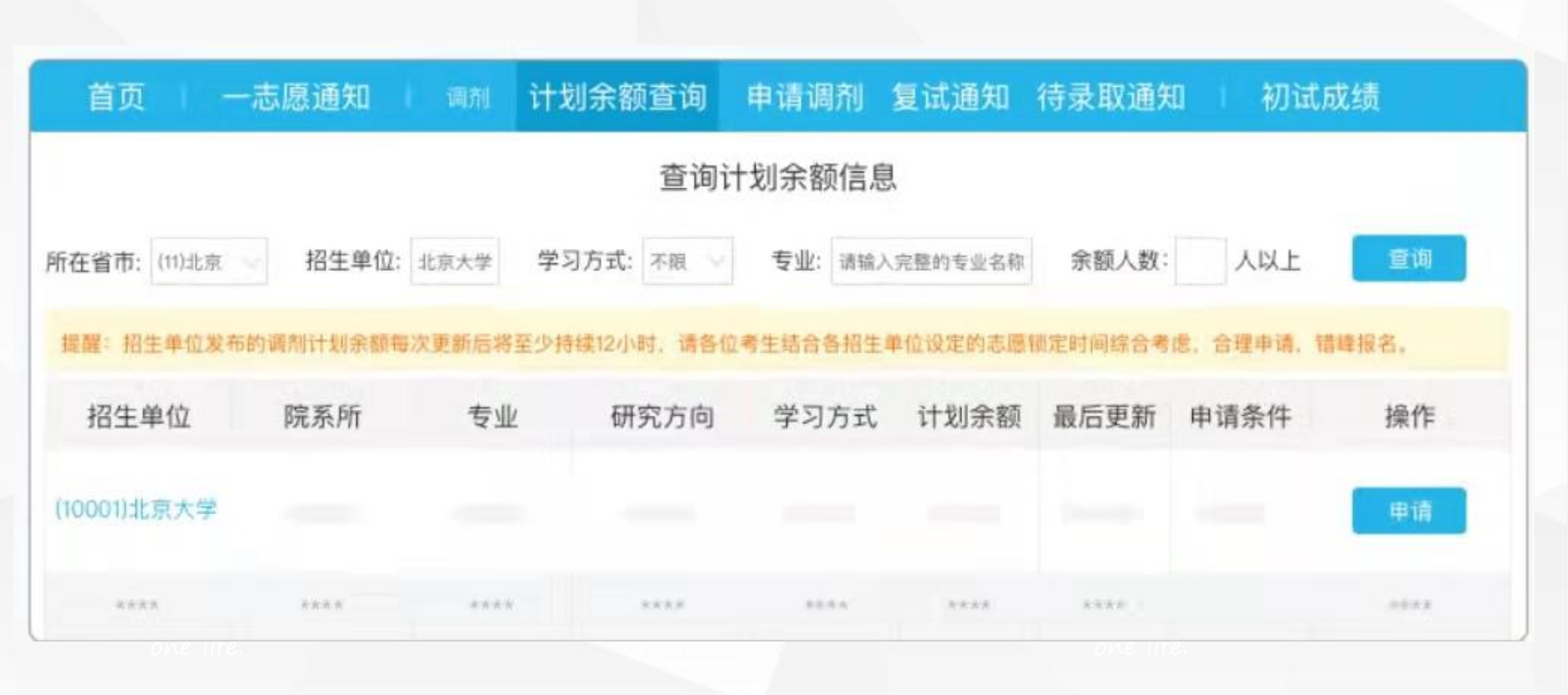

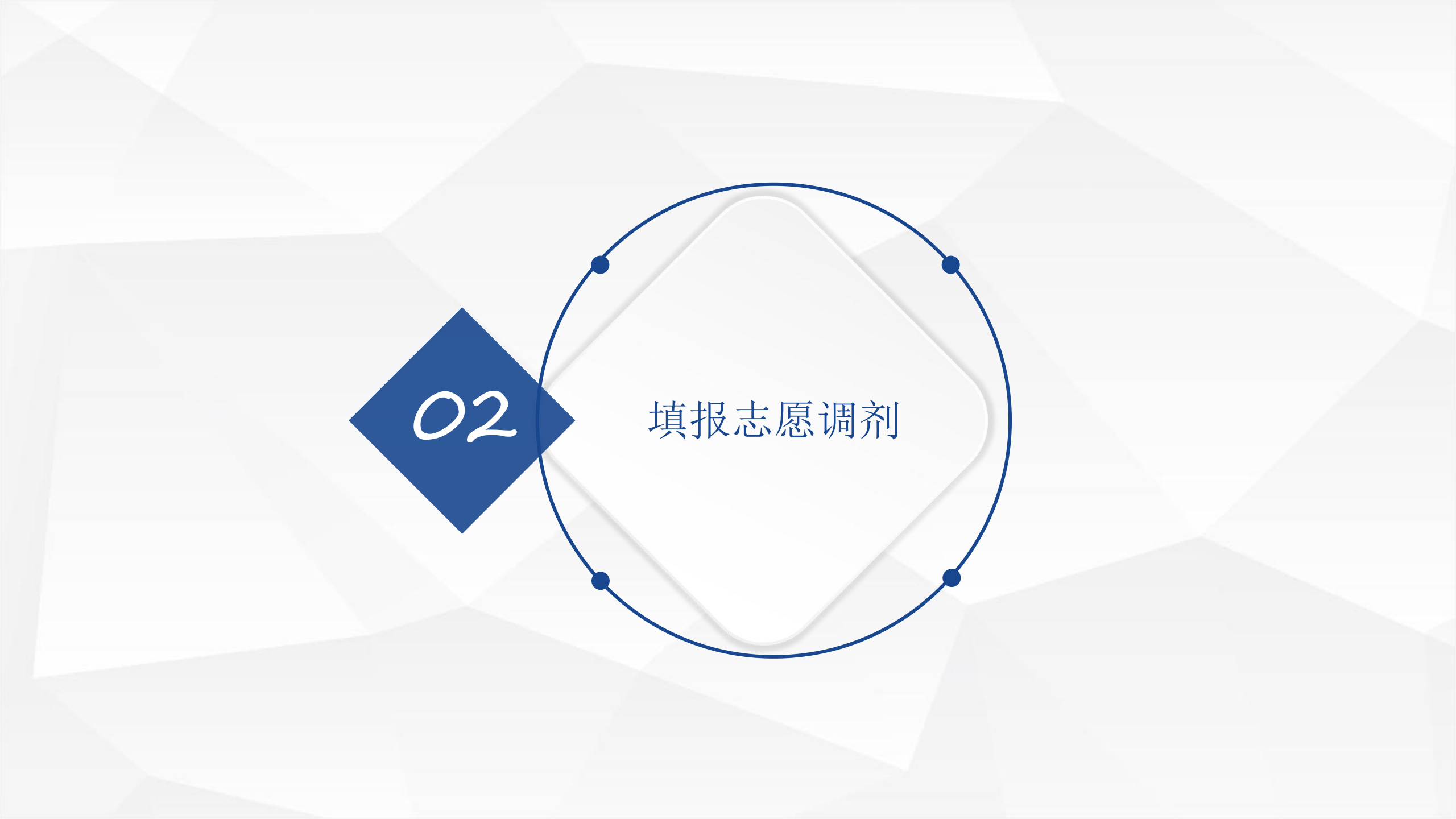

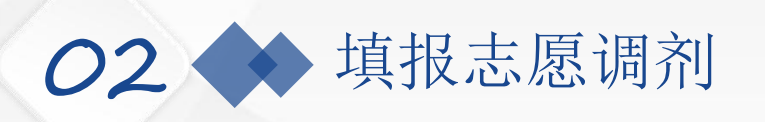

通过调剂系统选择已发 布余额的招生单位和专 业研究方向,如满足教 育部调剂政策且符合招 生单位设置的调剂报考 条件,可填报调剂志愿 (可一次填报三个平行调

**州志愿**)。提交后的调剂 志愿在招生单位设置的 时间内(不超过36小时) 不允许修改(每个志愿单 独计时),以供招生单位 下载志愿信息和决定是 否通知考生参加复试。 锁定时间到达后,考生 可继续等待或改报其他 志愿。

| 首页 一志愿通知 调剂                                              | 计划余额查询 申请调剂 复试通知                                         | 待录取通知 问初试成绩        |
|----------------------------------------------------------|----------------------------------------------------------|--------------------|
| <b>A</b> 平行调剂志愿                                          | B 平行调剂志愿                                                 |                    |
| 招生单位:<br>院系所:<br>专业:<br>研究方向;<br>学习方式:<br>备注:<br>考生手机号码: | 招生单位:<br>院系所:<br>专业:<br>研究方向:<br>学习方式:<br>备注:<br>考生手机号码: | <b>山</b><br>填报调剂志愿 |
| 调剂申请已被招生单位查看                                             | 调剂申请已被招生单位查看                                             | 1                  |
| 给招生单位留言                                                  | 给招生单位留言                                                  |                    |
| *****后可修改                                                | *****/后可修改                                               |                    |
|                                                          |                                                          |                    |

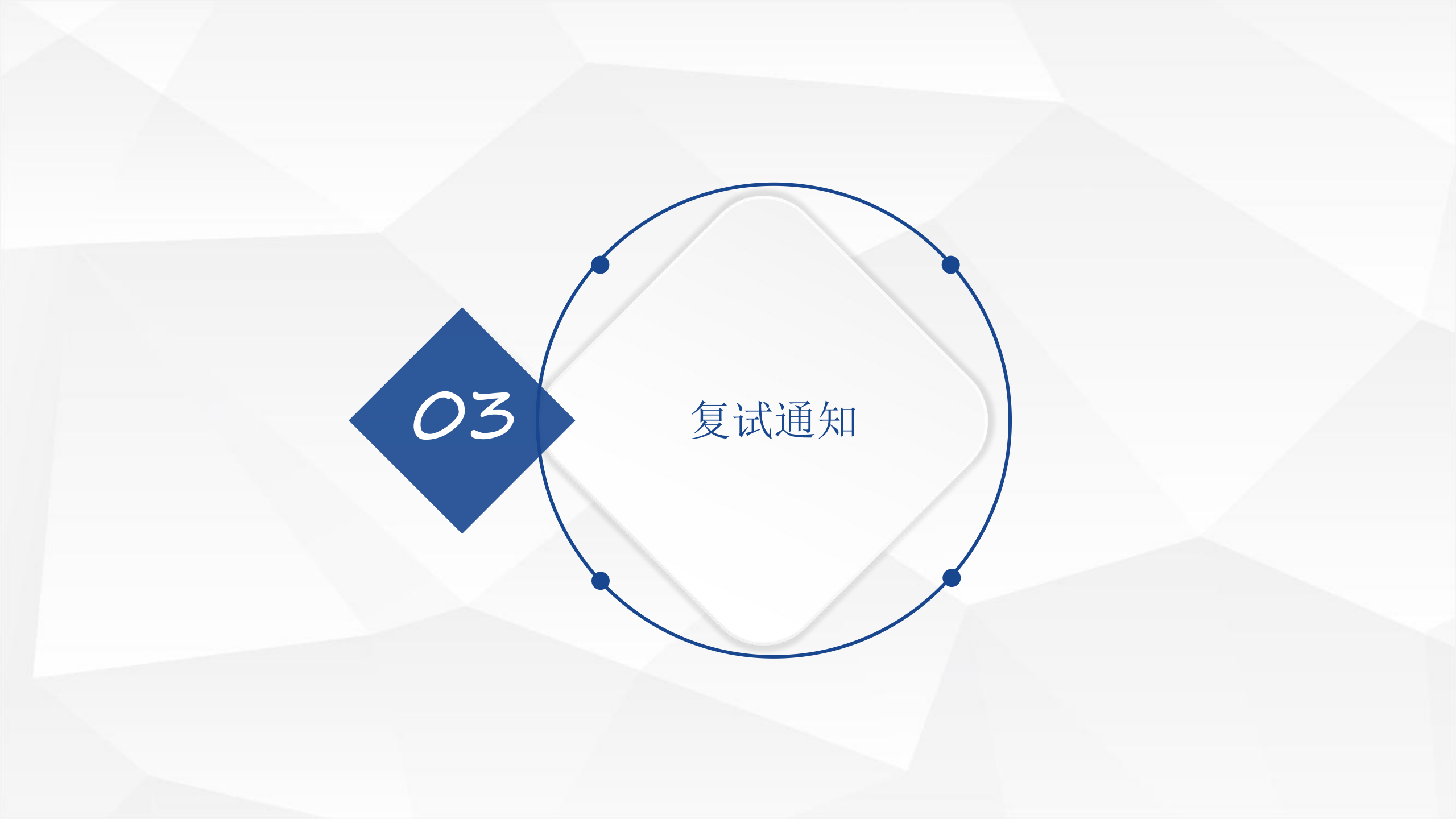

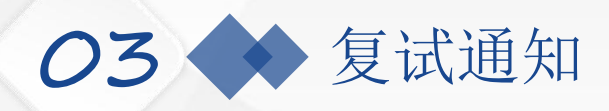

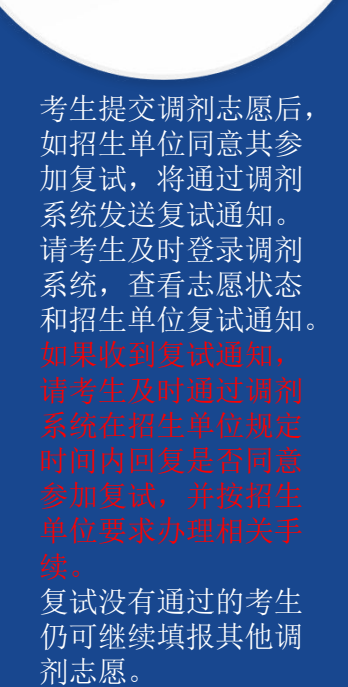

| 页   一志愿通知   调剂 | 计划余额查询 | 申请调剂 | 复试通知 | 待录取通知 | 初试成绩      |
|----------------|--------|------|------|-------|-----------|
| (10001)北京大学-   |        |      |      | •     | 您已拒绝该复试通知 |
|                |        |      |      |       |           |
|                |        |      |      |       |           |
| (10001)北京大学-   |        |      |      | 接受此通知 | 拒绝此通知     |
|                |        |      |      |       |           |
|                |        |      |      |       |           |

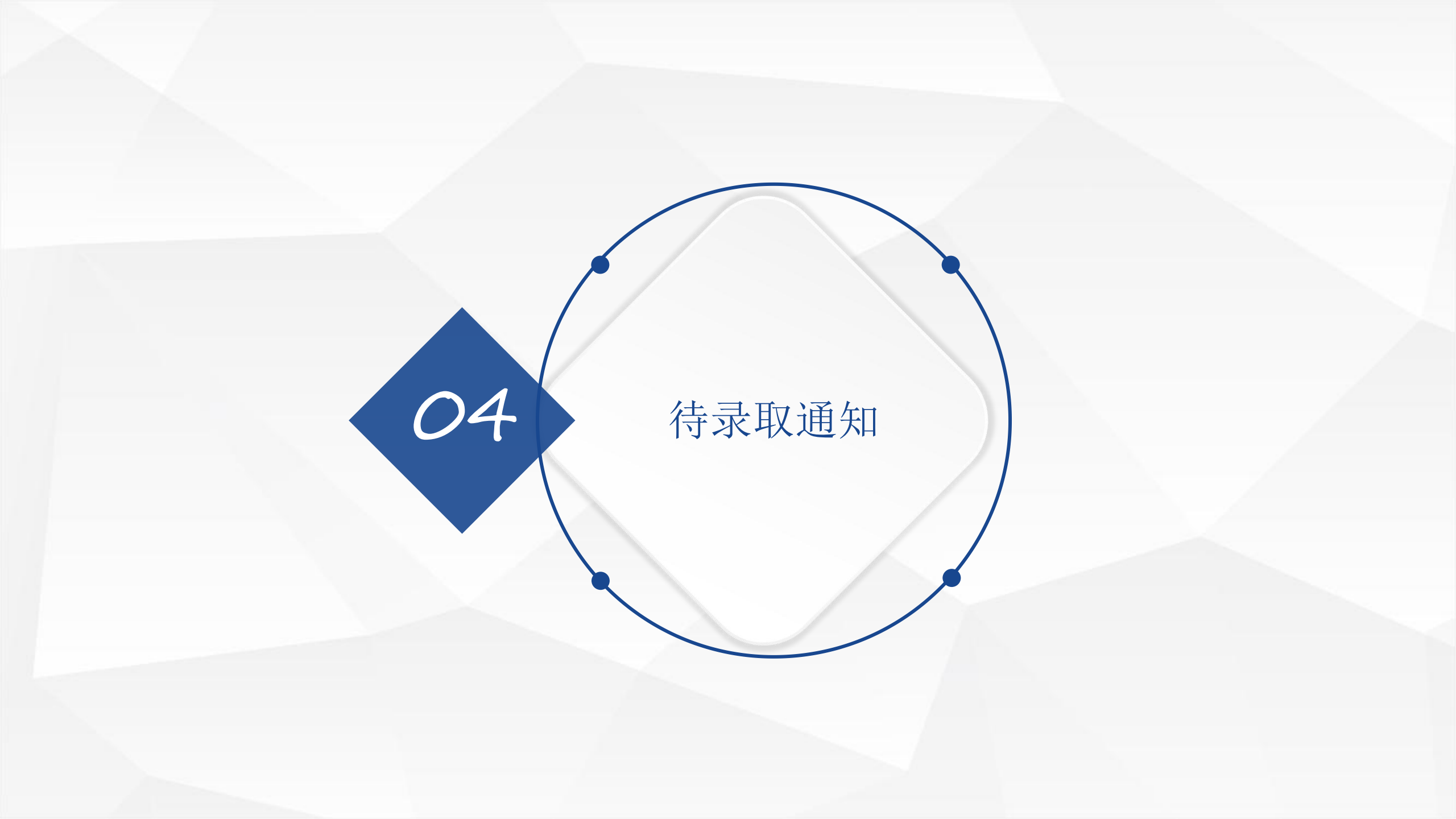

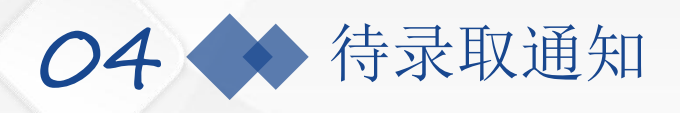

考生在复试结束后,如果符合 录取条件,将收到招生单位发 送的"待录取通知";考生接 到招生单位发出的待录取通知 后,须在招生单位规定时间内 登录调剂系统进行确认,否则 招生单位可取消待录取通知。

考至 兰朔以及艾特求取运知 表示调剂完成,将不能再填报 调剂志愿、接受复试或待录取

考生如取消已确认的待录取通 知,必须征得招生单位同意, 由招生单位取消待录取通知, 且考生登录调剂系统进行确认 后,方可继续填报其他调剂志 愿。

| 页   一志愿通知   调 | 和 计划余额查询 | 申请调剂 | 复试通知 | 待录取通知 | 初试成绩  |
|---------------|----------|------|------|-------|-------|
| (10001)北京大学-  |          |      |      | 接受待录取 | 拒绝待录取 |
| (10001)北京大学-  |          |      |      | 接受待录取 | 拒绝待录取 |
|               |          |      |      |       |       |

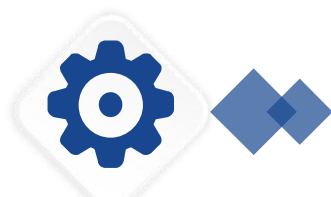

# 调剂意向采集服务系统与调剂服务系统有本质的区别

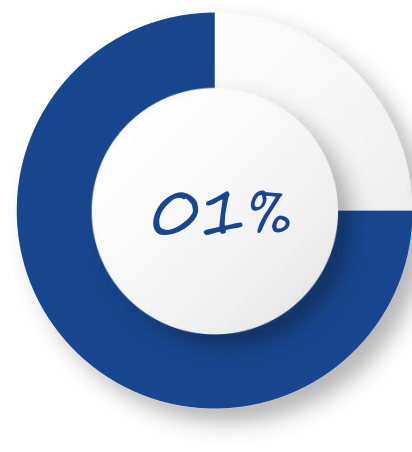

#### 【区别一】

开放时间不同,意向采集服 务系统在调剂系统服务系统 前开通。调剂服务系统开通 24小时内,在满足条件的前 提下,考生可将调剂意向转 为调剂服务系统中的调剂志 愿。调剂服务系统开通24小 时后,转移为调剂志愿的功 能将关闭。

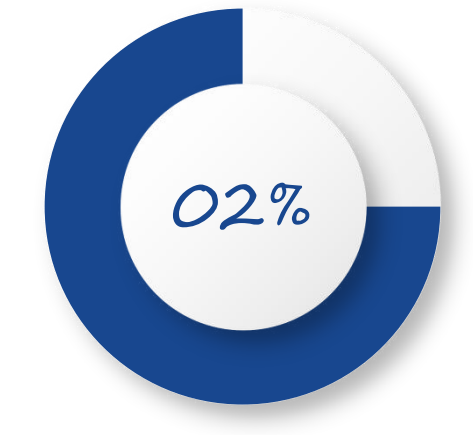

#### 【区别二】

意向采集系统中最多可提交10 个平行调剂意向,调剂服务 系统最多可提交3个调剂志愿。 考生最多将3个调剂意向转化 为调剂志愿。

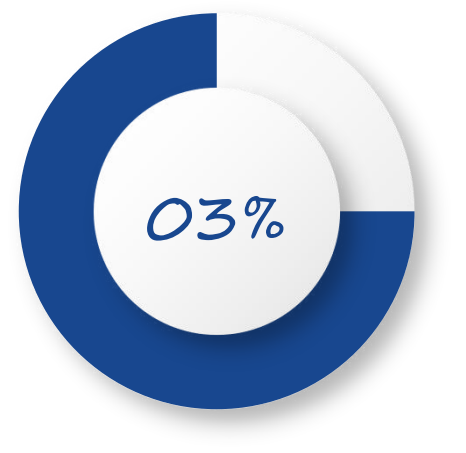

【区别三】

调剂意向不可取消或更改。调剂志愿在招生单位设置的解锁时间内(不超过36小时)不可取消或更改。 意向采集服务系统中的调剂意向不等于调剂志愿,但是可以在特定条件下转化为调剂志愿,条件如下: (1)在允许填写调剂意向的时间内,一位考生最多可填写10个平行调剂意向,且提交后不可取消或更改。 (2)调剂服务系统开通24小时内,在满足条件的前提下,考生可将调剂意向转化为调剂服务系统中的调 剂志愿(只能转换3个),已转移成功的调剂志愿与直接在调剂服务系统填报的调剂志愿一样,在招 生单位设置的锁定时间内不可取消或更改;未转移成功的调剂意向在调剂服务系统中无效。